- 1. Go to pwa.zoom.us
- 2. Click on "Sign In" at the top of the screen

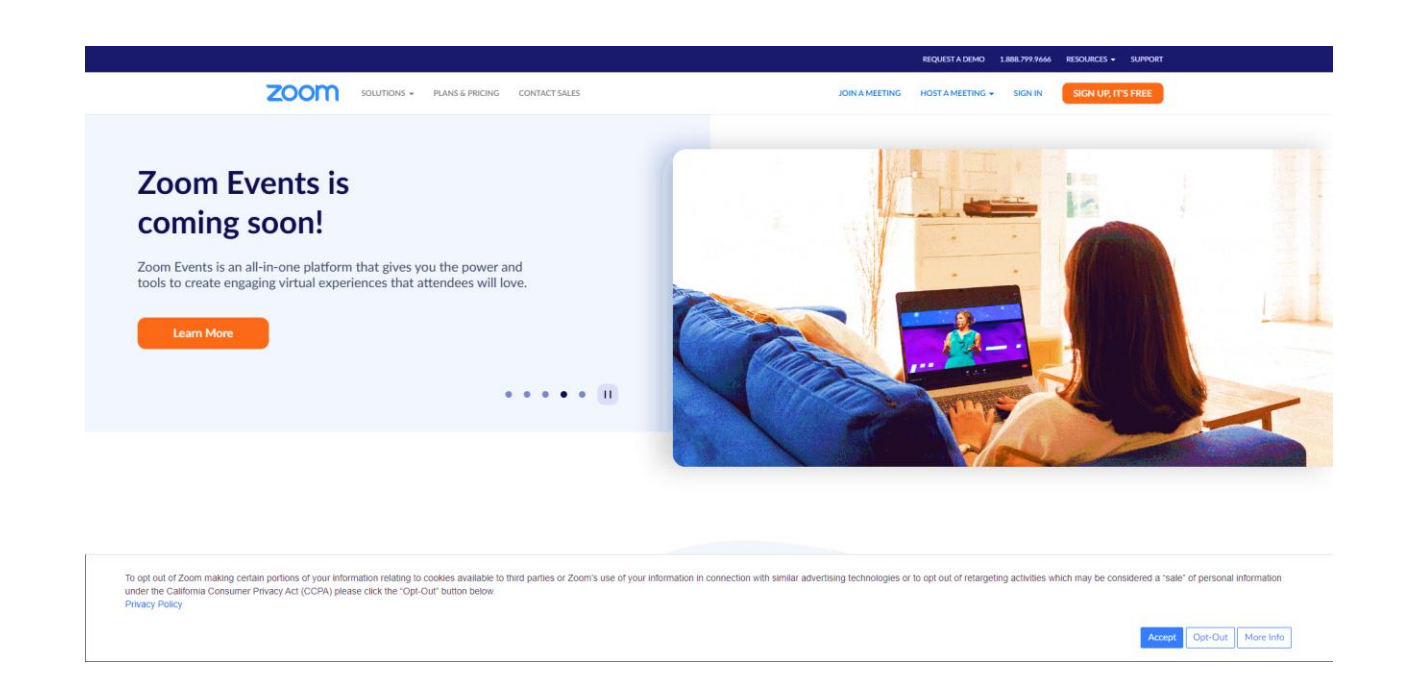

3. Create a Free Zoom account OR

click on one of the other options at the bottom to sign in with your Google, Facebook or Apple Account login

|                            | Email Address                                                                                               |
|----------------------------|----------------------------------------------------------------------------------------------------|
|                            | Email Address                                                                                               |
| SIGN IN                    | Password Forgot password?                                                                                   |
| Welcome back!              | Password                                                                                                    |
|                            | By signing in, lagree to the Zoom's Privacy Statement and Terms<br>of Service.<br>Sign In<br>Stay signed in |
| New to Zoom? Cire Lie Free | Or sign in with                                                                                             |
| New to zoom: Sign op nee   | <b>e e e</b>                                                                                                |
|                            | SSO Apple Google Facebook                                                                                   |
|                            | Zoom is protected by reCAPTCHA and their Privacy Policy and                                                 |

4. Click on "Join a Meeting" at the top right of the Zoom screen.

|                                                           | NS & PRICING CONTACT SALES                                                                           | SCHEDULE A MEETING JOIN A MEETING HOST A MEETING - |
|-----------------------------------------------------------|----------------------------------------------------------------------------------------------------|----------------------------------------------------|
| PERSONAL<br>Profile<br>Meetings<br>Wohldoor               | Meetings Upcoming Previous Personal Room Meeting Templates                                           | Get Training<br>Schedule a Meeting                 |
| Recordings<br>Settings                                    |                                                                                                    |                                                    |
| ADMIN   User Management  Device Management                | The user does not have any upcoming meetings.<br>To schedule a new meeting click Schedule a Meeting. |                                                    |
| Koom Management     Account Management                    |                                                                                                    |                                                    |
| > Advanced                                                |                                                                                                    |                                                    |
| Attend Live Training<br>Video Tutorials<br>Knowledge Base | Save time by scheduling your meetings directly from your calendar.                                   |                                                    |
|                                                           | Download Download                                                                                    | 0                                                  |

- 5. Get the Meeting ID and password from the meeting organizer (usually both are a series of numbers).
- 6. Enter the Meeting ID in the box and Click Join.
- 7. Enter the Password/number when requested.

| zoom |                                              | SCHEDULE A MEETING | JOIN A MEETING | HOST A MEETING + |
|------|----------------------------------------------|--------------------|----------------|------------------|
|      |                                              |                    |                |                  |
|      |                                              |                    |                |                  |
|      | Join Meeting                                 |                    |                |                  |
|      | Meeting ID or Personal Link Name             |                    |                |                  |
|      | Enter Meeting ID or Personal Link Name       |                    |                |                  |
|      | Join                                         |                    |                |                  |
|      |                                              |                    |                |                  |
|      | Join a meeting from an H.323/SIP room system |                    |                |                  |
|      |                                              |                    |                |                  |
|      |                                              |                    |                |                  |
|      |                                              |                    |                |                  |
|      |                                              |                    |                |                  |
|      |                                              |                    |                |                  |
|      |                                              |                    |                |                  |
|      |                                              |                    |                |                  |

- 8. Once the meeting organizer lets you in to the meeting you should now see both yourself and the other participants.
- 9. Click on your microphone on the zoom screen and choose "**Use Computer microphone**" if you are not getting any sound or they can't hear you.